## How to add company certificates (documents)

The user logs in to the OLISS Web side , and clicks to enter the **"Vessel Management** → **Certificate Management** → **Company Certificate"** interface, clicks "Add", in the company certificate addition interface, fill in the certificate name, certificate number, select the certificate type according to the needs, responsible department and other relevant information, can fill in remarks and upload attachments, and finally click "Confirm".

| 4                       | 〕 互海科技                | ¢  | Q     |                            |                 | Workbench (28842)  |                    |                  | Add Company Cert.                                                                                                    |                       |                              |                      |   |
|-------------------------|-----------------------|----|-------|----------------------------|-----------------|--------------------|--------------------|------------------|----------------------------------------------------------------------------------------------------|-----------------------|------------------------------|----------------------|---|
| Ů                       |                       |    | Vesse | el Cert. Compa             | any Cert.       |                    |                    |                  | Cert. Name *                                                                                                    |                       |                              | Cert. No. *          |   |
|                         | vesser management~    |    |       |                            | 2、Click "       | Add"               |                    | _                | Please enter                                                                                                    |                       |                              | Please enter         |   |
|                         | Vessel Info.          |    | Add   | Cert. Type Configur        | ration Import   | Export Set Cert. R | ponsibilty Group > |                  | Cert. Type                                                                                                    |                       |                              |                      |   |
| 1,                      | Cert. ~<br>Management |    | No    | Cert Name                  | Cert No         | Cert. Type 👻       | Responsible Dept   | Issuing Author   | Please select                                                                                                    |                       | ~                            |                      |   |
|                         | Vessel Cert.          |    |       | 安全与防污染能力                   | PEB20200412     |                    |                    | ioounig i touroi | Belonging Con                                                                                                    | npany                 |                              | Responsible Dept.    |   |
|                         | Company Cert.         |    | 1     | 符合证明                       | 2               | 12333 -            |                    |                  | 上海互海信息                                                                                                    | 科技有限公司                | ~                            | Please enter         |   |
|                         | Technical Files       |    | 2     | aaa                        | aaa             | 书路运输许可证 👻          | aaa                | aaa              | Issuing Author                                                                                                    | ity                   |                              | Issued Date          |   |
|                         |                       |    | "ၚom  | oany Cert." int<br>水副运输许可证 | enface090006    | 12333 👻            |                    | 盐城市 交通运          | Please enter                                                                                                    |                       |                              | Please select        | 1 |
|                         | Equipment List        |    |       | 国内船舶管理业务                   | 1<br>苏水CG090001 |                    |                    |                  | Expiry Date *                                                                                                    | O Long-term Effective |                              | Next Inspection Date |   |
|                         | Vessel Inspection     |    | 4     | 经营许可证                      | 0               | 12333 -            |                    |                  | Please select                                                                                                    |                       |                              | Please select        | ł |
|                         | Hidden Danger >       |    | 5     | 海上通行                       | 902384          | 12333 👻            |                    |                  | Warning Days                                                                                                    |                       | No.(The Smaller, The Closer) |                      |   |
|                         | Degular Inspection    |    | 6     | 营业执照                       | 320900666202    | 12333 -            |                    | 盐城市行政审排          | Please enter                                                                                                    |                       |                              | Please enter         |   |
| _                       | Regular mapecauti     |    |       | NE 1 1927-                 | 0000            |                    |                    |                  | Remarks                                                                                                    |                       |                              |                      |   |
| 22                      | Crew Management >     | l. |       | 海上地行                       | 0002            | 933333 ♥           |                    |                  | Please enter                                                                                                    |                       |                              |                      |   |
| 3                       | Crew Cost >           |    | 8     | 船舶营运证                      | 1288854         | 问33333 -           | 测试部                | 海关               |                                                                                                    |                       |                              |                      | _ |
| £                       | Recruitment >         |    |       |                            |                 |                    |                    |                  | Attachment:                                                                                                    | Upload                |                              |                      |   |
| T Maintenance >         |                       |    |       |                            |                 |                    |                    |                  | 3. Fill in the certificate name, certificate number, select the certificate type according to the needs, responsible department and other relevant information, can fill in remarks and upload attractments and full view for a first and upload |                       |                              |                      |   |
| Repair Management >     |                       |    |       |                            |                 |                    |                    |                  |                                                                                                    |                       |                              |                      |   |
| ជ្រា Stock Management > |                       |    |       |                            |                 |                    |                    |                  | audenme                                                                                                    | and many cick Confirm |                              |                      |   |
| Ä                       | Purchasing >          |    |       |                            |                 |                    |                    |                  |                                                                                                    |                       |                              | Confirm              |   |